## **Configuration and Use of Allscripts in Crystal PM**

## Configuration

1. There are 2 versions. The Basic version and the Crystal Enterprise version. You must first sign up for the Basic version, then contact Crystal if you wish to upgrade.

a. The Basic version will let you open Allscripts and add patients from within Crystal. The Enterprise version will open Allscripts to the correct patient as well as import the prescription FROM Allscripts back into the Crystal Drug Rx tab.

2. Please sign up for the Basic version of Allscripts at:

https://erxnowregistration.allscripts.com/home.aspx?eid=79c8371d-c0d9-4a95-af9f-9f2406c39b11

a. All providers in a location wishing to be on the Basic version must be listed under a single "Master" account. To do this, 1 doctor will sign up for Basic, then go to Settings and Add User.

b. All providers in a location wishing to be on the PAID version must be listed under a single "Master" account. To do this, 1 doctor will sign up for Basic, then go to Settings and Add User.

3. Once your Basic accounts are activated, you will enter the providers' usernames and passwords under Admin – Employees. From this point, if you wish to upgrade to Enterprise, please contact Billing@CrystalPM.com and we can take payment and assist in the upgrade. The cost for the Enterprise version is \$360/yr per provider.

NEVER PAY ALLSCRIPTS FOR A DELUXE ACCOUNT! CRYSTAL CANNOT INTEGRATE WHEN YOU HAVE DELUXE ACCOUNT!

## **Use (Paid Version)**

- 1) Importing existing medications and allergies
  - a) From the Patients' record, go to the Drug Rx tab.
  - b) Click the button labeled CCR

| File Conf        | iguration S         | station EH      | IR Import / | Export Su | pport Mes | sages Help | Backup     | EHR Settings |             |                    |                    |    |
|------------------|---------------------|-----------------|-------------|-----------|-----------|------------|------------|--------------|-------------|--------------------|--------------------|----|
|                  | 6                   | 2               | Line Lin    | 50°       | 24        |            |            | Change User  | Class       |                    |                    |    |
| Patient          | Billing             | Tasks           | Schedule    | Inventory | Reports   | Records    | Admin      | Logout       | Close       |                    |                    |    |
| Test, Te         | st _                |                 |             |           | Shift F8  | No Docto   | r Assianed |              | ~ 03/02/201 | 6 Dics Letter R SI | in Files Spec RX C | RX |
| I Record         | ompleted            | Diags Dru       | gs Extern   | Obs Pro   | C RX      |            |            |              | 03/02/201   |                    |                    |    |
| Drug RX<br>today | Specs/CL R<br>today | X ARRA<br>today |             |           |           |            |            |              |             |                    |                    |    |
| Drescriptic      | n 1:                |                 |             |           |           |            |            |              | Pri         | int F-Prescribe    | CCR                |    |
| RX:              |                     |                 |             |           |           |            |            |              |             |                    |                    |    |
| SIG:             |                     |                 |             |           |           |            |            |              | ~           |                    |                    |    |

- c) This will open the patients' Continuity of Care Record. At the top, you will notice buttons for "Import Allergies" and "Import Medications". Clicking either button will show all Allergies or Medications that Allscripts has on record.
  - i) Don't be alarmed if no medications or allergies are listed. There are multiple companies hosting multiple databases at this time, and not all databases are merged with each other.

| 🖢 E Prescribe Do           | ocuments                                                                                                    | _                                                             |                                           | - [       |
|----------------------------|----------------------------------------------------------------------------------------------------|---------------------------------------------------------------|-------------------------------------------|-----------|
| Import Allergi             | es Import Medications                                                                                           | Print Export CCR                                              |                                           |           |
| Expand All [+              | ] / <u>Collapse All [-]</u>                                                                                     | _                                                             |                                           | _         |
| Continu                    | ity of Care Re                                                                                                  | ecord                                                         | 🍁 Import Medications 🛛 🗖 🗆                | ×         |
| Date                       | CCR Creation                                                                                                    | 2016-03-                                                      | Medication                                |           |
| Created:<br>From:          | Date Time:<br>(Provider)<br>Eye care and eyewe<br>(Organization)<br>ePrescribe by Allscr<br>(InformationSystem) | 02T191401Z<br>ear of Carrollton<br>ipts, LLC. 3.3.2.112 (ERX) |                                           |           |
| To:                        | (Patient)                                                                                                    |                                                               |                                           | _         |
| Purpose:                   | Patient Request                                                                                                 |                                                               |                                           |           |
| Patient De<br>Expand/Colla | emographics<br>apse [+/-]                                                                                       |                                                               | Import Selected Select All Clear All Cano | el<br>.:: |

d) At this point, you can Import some or all of what is listed. The information imported will be viewable in the Medications and Allergies grids on the ARRA tab.

## 2) Prescribing medications to patients

- a) From the Patients' record, go to the Drug Rx tab.
- b) Click the E-Prescribe button. This will open the E Prescribe window with the current patient highlighted

|        | cribe with Cry                                                  | /stal PM                                                                                          |                                                                                     |                                               |                                                                                         |                                                                 |              |                      |                   |           |  |  |
|--------|-----------------------------------------------------------------|---------------------------------------------------------------------------------------------------|-------------------------------------------------------------------------------------|-----------------------------------------------|-----------------------------------------------------------------------------------------|-----------------------------------------------------------------|--------------|----------------------|-------------------|-----------|--|--|
| Cryst  | Patie<br>Activ<br>Activ<br>Activ<br>Reta<br>Mail                | ient:<br>ive allergies:<br>ive problems:<br>ive medications:<br>ail pharmacy:<br>Lorder pharmacy: | Test, Test<br>None entered<br>None entered<br>None entered<br>None entered          |                                               |                                                                                         | Weight: N/A                                                     | Gender, DOB: | M, 06/25/1976 (39 Y) | Patient ID: 10004 |           |  |  |
| Pati   | ents                                                            | Tasks                                                                                             | Library Re                                                                          | ports Sett                                    | ings Tools                                                                              | s My eRx                                                        |              |                      | S.Wot             | ers Kltav |  |  |
| Last N | lame:                                                           | First Nam                                                                                         | e: DOB                                                                              | mm/dd/yyyy Patie                              | ent ID:                                                                                 | Search 👻                                                        |              |                      |                   |           |  |  |
| 🕒 Me   | dication & Me                                                   | ed Allergy reconcili                                                                              | Medication & Med Allergy reconciliation has not yet been performed on this patient. |                                               |                                                                                         |                                                                 |              |                      |                   |           |  |  |
| 0      | Review History Select Dx <b>&gt;</b> Select Med <b>&gt;&gt;</b> |                                                                                                   |                                                                                     |                                               |                                                                                         |                                                                 |              |                      |                   |           |  |  |
| Revie  | ew History                                                      | Select Dx I                                                                                       | <ul> <li>Select Med</li> </ul>                                                      | ••                                            |                                                                                         |                                                                 |              |                      | Document Visi     | t         |  |  |
| Revie  | ew History<br>Patient ID                                        | Select Dx I<br>Patient Name                                                                       | Select Med                                                                          | DOB                                           | Phone Number                                                                            | Street Address                                                  |              |                      | Document Visi     | t         |  |  |
| Revie  | Patient ID<br>912918                                            | Select Dx I<br>Patient Name<br>Brunson, Patric                                                    | Select Med                                                                          | DOB<br>12/03/1967                             | Phone Number<br>(903) 818-1543                                                          | Street Address<br>4828 Ash Glen Ln                              |              |                      | Document Visi     | t^        |  |  |
| Revie  | Patient ID<br>912918<br>906654                                  | Select Dx I<br>Patient Name<br>Brunson, Patric<br>Caballero, Bian                                 | Select Med                                                                          | DOB<br>12/03/1967<br>03/02/1994               | Phone Number<br>(903) 818-1543<br>(469) 524-9330                                        | Street Address<br>4828 Ash Glen Ln<br>2211 Creekridge Dr        |              |                      | Document Visi     | t^        |  |  |
| Revie  | Patient ID<br>912918<br>906654<br>911892                        | Select Dx I<br>Patient Name<br>Brunson, Patric<br>Caballero, Bian<br>Test, Record                 | Select Med                                                                          | DOB<br>12/03/1967<br>03/02/1994<br>10/12/1963 | Phone Number           (903) 818-1543           (469) 524-9330           (449) 073-2000 | Street Address<br>4828 Ash Glen Ln<br>2211 Creekridge Dr<br>FIC |              |                      | Document Visi     | t^        |  |  |

- c) Click the Select Med button on the bar above
- d) Here you can enter a medication into the box and click Search, which will list all corresponding medications

| Choos  | e Medic  | ation    |            | Aspirin                                 | Search OPati                | ient History 🔍 My History 🔍 All I | Meds 🔵 By Group: Sel | ect Group   | Write Free Form Rx |
|--------|----------|----------|------------|-----------------------------------------|-----------------------------|-----------------------------------|----------------------|-------------|--------------------|
| 🕒 Yo   | ur searc | ch retur | rned mo    | ore than 50 results. Please consider re | efining your search.(e.g. / | Aspirin 250)                      |                      |             |                    |
| Covera | ige: Nor | ne Avai  | lable      |                                         |                             |                                   |                      |             |                    |
| Back   | Sele     | ect Sig  | <b>j Þ</b> |                                         |                             |                                   |                      |             |                    |
|        |          |          |            | Drug Name                               |                             | Strength                          | Unit                 | Dosage Form |                    |
| ۲      | ٢        |          |            | Aspirin                                 |                             |                                   |                      | Powder      |                    |

- e) Click the radio button then Select Sig
- f) Here you will add the quantity, refills, SIG (required) and any special instructions.
- g) At this point, you can Add to Script Pad if you want to add additional medications, or Add and Review to begin processing the Rx.
- h) Clicking "Continue" will bring you to the Pharmacy search. You have many options to search by, including address and phone number.

| Crystal        | Patient:<br>Active allergies:<br>Active problems:<br>Active medications:<br>Retail pharmacy:<br>Mail order pharmacy | Test, Test<br>None entered<br>None entered<br>None entered<br>None entered<br>r: None entered | V                     | Weight: N/A                    | Gender, DOB: M, 06/2 | 25/1976 (39 Y) |             | Patient ID: 1000        |
|----------------|----------------------------------------------------------------------------------------------------|-----------------------------------------------------------------------------------------------|-----------------------|--------------------------------|----------------------|----------------|-------------|-------------------------|
| Pharmacy<br>Se | Search: Not all fields<br>Retail Phan<br>earch by: Patient B                                                        | are required.<br>rmacies                                                                      | Mail Order Pharmacies |                                |                      |                |             |                         |
| Street /       | Name:                                                                                                    | City: State:                                                                                  | ZIP Code:             |                                |                      |                |             |                         |
| Current Course | Phone:                                                                                                    | Search                                                                                        |                       |                                |                      |                |             |                         |
| Cancel         | Continue                                                                                                    | 162                                                                                           |                       |                                |                      |                |             |                         |
| • CS           | <u>Destination</u> ≑<br>WAL-MART PHARMA                                                                             | \CY 2086                                                                                      |                       | Address<br>1700 DALLAS PARKWAY |                      | City<br>PLANO  | State<br>TX | Phone<br>(972) 931-5176 |

- i) Once a pharmacy is selected, click Continue
- j) The next window will give you the option to Process Script Pad and send to the Pharmacy

| Crystal                                         | Patient:<br>Active allergies:               | Test, Test<br>None entered                                                   |                        | W                | eight: N/A | Gender, DOB:                    | M, 06/25/1976 (39 Y) | Patient ID: 10004 |
|-------------------------------------------------|---------------------------------------------|------------------------------------------------------------------------------|------------------------|------------------|------------|---------------------------------|----------------------|-------------------|
| Practice Management                             | Active problems:                            | None entered                                                                 |                        |                  |            |                                 |                      |                   |
|                                                 | Active medications:                         | None entered                                                                 |                        |                  |            |                                 |                      |                   |
|                                                 | Retail pharmacy:                            | CS WAL-MART PHARMACY 20                                                      | 86, 1700 DALLAS PA     | RKWAY, , P MOREN |            |                                 |                      |                   |
|                                                 | Mail order pharmacy                         | None entered                                                                 |                        |                  |            |                                 |                      |                   |
| Patients                                        | Tasks                                       |                                                                              | Settings               |                  |            |                                 |                      |                   |
| Script Pad                                      |                                             |                                                                              |                        |                  |            |                                 |                      |                   |
| Select Med                                      | d Choose Patien                             | t Change Pharmacy                                                            | Process Sc             | ript Pad ►       |            |                                 |                      |                   |
|                                                 |                                             |                                                                              |                        |                  |            |                                 |                      |                   |
| Rx Date                                         | Medication                                  | % Sig                                                                        |                        |                  |            | Destination                     |                      | Actions           |
| Rx Date<br>03/02/2016<br>02:29 PM               | Medication<br>Aspirin 120 M<br>QUANTITY 1   | & Sig<br>G Rectal Suppository - USE AS I<br>3uppository - REFILL 0 - Days Si | DIRECTED.<br>upply - 1 |                  |            | Destination<br>Send to Pharmacy | Y                    | Actions           |
| Rx Date<br>03/02/2016<br>02:29 PM               | Medication<br>Aspirin 120 M<br>QUANTITY 1   | & Sig<br>G Rectal Suppository - USE AS I<br>Suppository - REFILL 0 - Days Si | DIRECTED.<br>upply - 1 |                  |            | Destination<br>Send to Pharmacy | ~                    | Actions           |
| Rx Date           03/02/2016           02:29 PM | Medication<br>Aspirin 120 M<br>QUANTITY 1 S | & Sig<br>G Rectal Suppository - USE AS I<br>Suppository - REFILL 0 - Days Si | DIRECTED.<br>upply - 1 |                  |            | Destination<br>Send to Pharmacy | ×                    | Actions           |

k) Once the order is sent, closing the E-Prescribe window will import the medications back into the Drug Rx tab in Crystal.